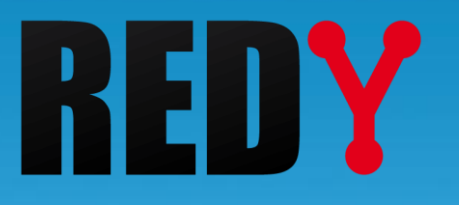

# FAQ #79

Se connecter en Wi-Fi aux UC REDY Monitor et REDY Process

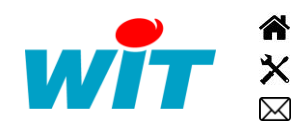

+33 (0)4 93 19 37 37 +33 (0)4 93 19 37 30 - hot-line@wit.fr 7, avenue Raymond Féraud - CS 31003 - 06205 NICE Cedex 3 wit@wit.fr
 www.wit.fr
 www.wit-square.fr

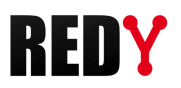

# Table des matières

| 1   | Description                                       | .3  |
|-----|---------------------------------------------------|-----|
| 2   | Prérequis                                         | .3  |
| 2.1 | Prérequis matériel                                | . 3 |
| 2.2 | Prérequis logiciel                                | . 3 |
| 3   | Caractéristiques                                  | .3  |
| 4   | Raccordement                                      | .4  |
| 5   | Programmation                                     | .4  |
| 6   | Connexion au Wi-Fi des UC REDY Monitor et Process | .6  |

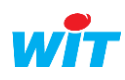

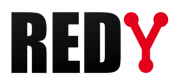

#### 1 Description

Cette FAQ décrit la procédure pour programmer le Wi-Fi. Le point d'accès Wi-Fi de type **Access Point** permet une connexion afin de programmer et exploiter les UC REDY Monitor et REDY Process.

# 2 Prérequis

# 2.1 Prérequis matériel

| UC                       | Référence |
|--------------------------|-----------|
| PLUG REDY-MONITOR XS LAN | PLUG701   |
| PLUG REDY-MONITOR XS 3G  | PLUG702   |
| PLUG REDY-MONITOR XS 4G  | PLUG703   |
| PLUG REDY-PROCESS XS LAN | PLUG801   |
| PLUG REDY-PROCESS XS 3G  | PLUG802   |
| PLUG REDY-PROCESS XS 4G  | PLUG803   |

# 2.2 Prérequis logiciel

| Version REDY minimum | OS minimum                                       |
|----------------------|--------------------------------------------------|
| V12.0.0              | V2.1.1 (UC de type K7)<br>V1.8.6 (UC de type K4) |

# 3 Caractéristiques

| Type de connexion   | Access Point             |
|---------------------|--------------------------|
| Norme supportée     | IEEE 802.11b/g/n         |
| Bande de fréquences | 2,4GHz                   |
| Sécurité            | WPA2-PSK                 |
| Portée              | Environ 35m en intérieur |

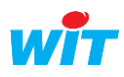

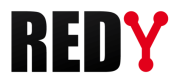

## 4 Raccordement

Raccorder la clé Wi-Fi fournie avec les UC Monitor et UC Process sur l'un des deux ports USB A :

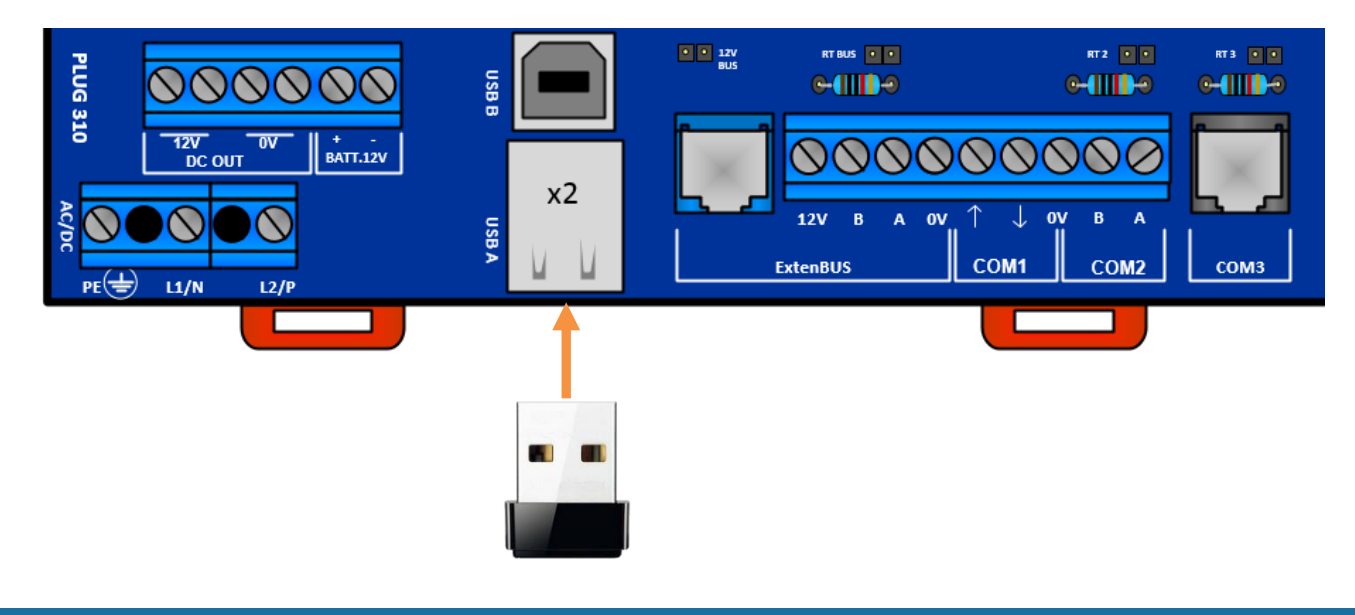

#### 5 Programmation

Etape 1 Accèder au menu Configuration > Réseau > USB, la clé Wi-Fi doit apparaître automatiquement :

| Exploitation |           |                                       | Para                           | nétrage | •               | Config     | uration |                 | <b>&gt;&gt;</b> |
|--------------|-----------|---------------------------------------|--------------------------------|---------|-----------------|------------|---------|-----------------|-----------------|
| Systè        | me        | Préférences                           | Utilisate                      | eur     | Réseau          | Mainte     | nance   | Explorateur     | Gestionnaire    |
| 🔫 Rése       | au USB "U | SB"                                   |                                |         |                 |            |         |                 | 🗸 🔊 2 🗟 💋       |
|              | •         | 🧭 Paramè<br>Valide<br>Etat<br>Libellé | etres<br><i>Run, Ok</i><br>USB |         |                 |            |         |                 |                 |
| 🥝 Périph     | érique    |                                       |                                | -       |                 |            |         |                 |                 |
|              | Libellé   | Label                                 | Produit                        | Device  | ID Constructeur | ID Produit | Version | Numéro de série | Type produit    |
| 4            | DevUSB1   | DevUSB1                               | 802.11n NIC                    | wlan0   | 0BDA            | 8179       | 2.00    | 70F11C287E74    |                 |
|              |           |                                       |                                |         |                 |            |         |                 |                 |

👔 Si la clé Wi-Fi n'apparaît pas, cliquer sur le bouton de recherche des périphériques USB : 🔢

Etape 2 Accèder au menu Configuration > Réseau puis cliquer sur le Réseau WiFi.

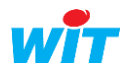

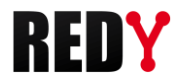

#### Etape 3 Configurer le Réseau WiFi :

| <u>Paramètres</u>            |                                                                                                    |
|------------------------------|----------------------------------------------------------------------------------------------------|
| Valide                       | Valider la connexion Wi-Fi                                                                                                    |
| Etat                         | Etat du réseau Wi-Fi (fonctionnement normal en <b>Run, Ok</b> )                                                                                                    |
| Libellé                      | Nom du Réseau Wi-Fi                                                                                                    |
| Moniteur                     | Activé, cela permet d'afficher l'échange des trames du WI-Fi                                                                                                    |
| Nom de l'interface           | Nom technique du device connecté                                                                                                    |
| Type de liaison Wi-Fi        | Choisir : <b>Point d'accès WiFi</b> (par défaut)<br><b>Connexion à un réseau WiFi</b> sera prochainement disponible                                                                                                    |
| Point d'accès                |                                                                                                    |
| Nom du réseau (SSID)         | Nom de la connexion Wi-Fi (visible par les différents devices)<br>Par défaut : REDY-WiFi                                                                                                    |
| Mode de sécurité             | Sélection de la gestion avec ou sans code                                                                                                    |
| Clé de sécurité              | Code pour se connecter au Wi-Fi<br>Par défaut : wit-1234                                                                                                    |
| Canal                        | Canal radio utilisé (peut-être modifié si un canal a une faible bande passante)                                                                                                    |
| Autorise toutes les adresses | <ul> <li>IP</li> <li>Activé (par défaut) : Le REDY est capable de répondre sur l'ensemble de la plage d'adresse du DHCP, soit de 192.168.10.2 à 192.168.10.50 par défaut.</li> <li>Désactivé : Le REDY ne répond qu'à l'adresse fourni par le DHCP. Soit 192.168.10.2 par défaut.</li> </ul> |

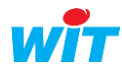

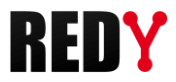

| Serveur DHCP          |                                                                   |
|-----------------------|-------------------------------------------------------------------|
| Adresse IP            |                                                                   |
|                       | Adresse IP du REDY dans le réseau Wi-Fi                           |
|                       | Par défaut : 192.168.10.1                                         |
| Masque de sous-réseau |                                                                   |
|                       | Masque du REDY dans le réseau Wi-Fi                               |
|                       | Par défaut : 255.255.255.0                                        |
| Adresse IP de début   |                                                                   |
|                       | Adresse IP du device se connectant au REDY dans le réseau Wi-Fi   |
|                       | Par défaut : 192.168.10.2                                         |
| Adresse IP de fin     |                                                                   |
|                       | IP de fin de plage DHCP des devices se connectant au REDY dans le |
|                       | réseau Wi-Fi                                                      |
|                       | Par défaut : 192.168.10.50                                        |

# 6 Connexion au Wi-Fi des UC REDY Monitor et Process

- **Etape 1** Faire une recherche Wi-Fi sur votre device.
- Etape 2 Sélectionner le réseau REDY-WiFi (par défaut) du REDY.
- Etape 3 Rentrer le code wit-1234 (par défaut).

Le REDY est désormais prêt pour être exploité ou paramétré par sa connexion Wi-Fi.

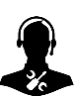

Pour tout renseignement complémentaire, notre support technique se tient à votre disposition par e-mail à <u>hot-line@wit.fr</u> ou par téléphone au +33 (0)4 93 19 37 30

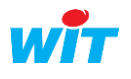